## **Resume Application**

Step 1: Go to the URL https://hpspc.org. Click on the "Login" button.

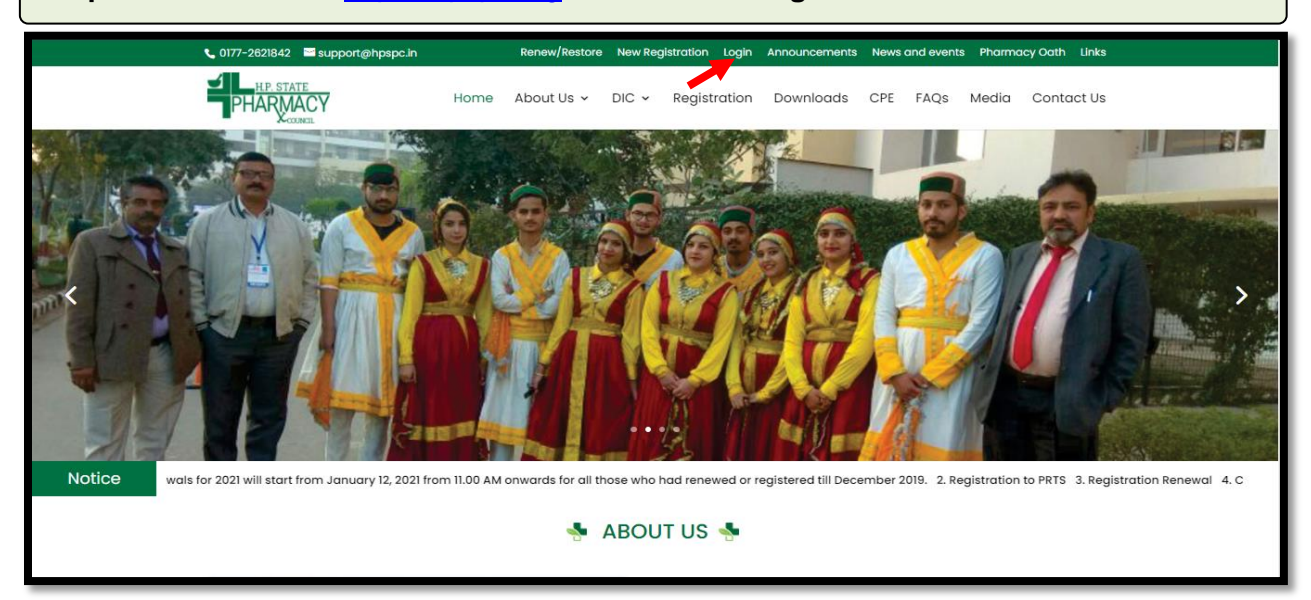

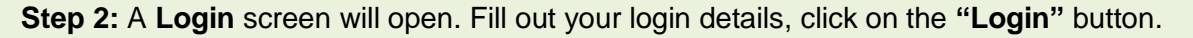

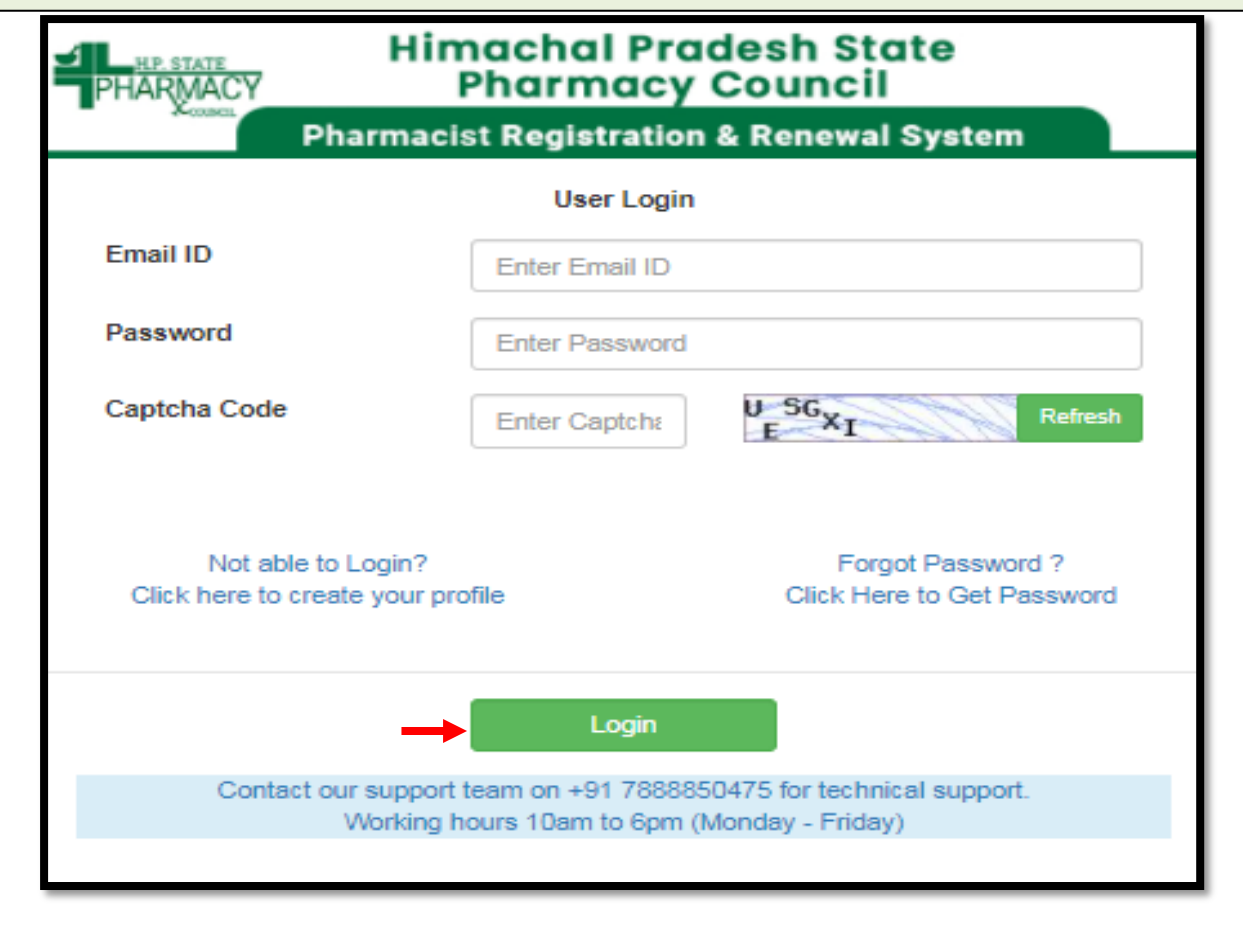

|                                                            | Himachal Pradesh State<br>Pharmacy Council |                                                                      | Hi Nikki Sir  |
|------------------------------------------------------------|--------------------------------------------|----------------------------------------------------------------------|---------------|
| ictioner<br>offie<br>ation Status<br>ent History<br>Online | Miss. Nikki Singh                          | Father's Name :<br>Mother's Name :<br>Gender : Male<br>Passport No : | Edt Profi     |
| Registrati                                                 | on Detail                                  | Last Renewed Date                                                    | Fee Paid Upto |

**Step 4:** In case of any reason you left the Registration process in between, you can simply click on the **"Application Status"** tab from the menu bar and select the **"Resume Application"** button to continue the **Process.** 

| 11                                                     | Himachal I<br>PHARMACY Pharma | Pradesh State<br>cy Council | Home / Pratitictioner / Application | Status             | Hi Nikki Singh •      |
|--------------------------------------------------------|-------------------------------|-----------------------------|-------------------------------------|--------------------|-----------------------|
| <ul> <li>Pratitictioner</li> <li>My Profile</li> </ul> | Chara 20 and ashire           | ,                           | Application                         | <u>Status</u>      | Such                  |
| Application Status<br>Payment History                  | Show 30 C entries             | 1 Application Date          | 1 Application Type                  | Application Status | Action                |
| Apply Online                                           | 1 202200035                   | 20/01/2022                  | New Registration Applica            | tion Initiated     | Resume Application (2 |
|                                                        | Showing 1 to 1 of 1 entries   |                             |                                     |                    | Previous 1 Next       |
|                                                        |                               |                             |                                     |                    |                       |
|                                                        |                               |                             |                                     |                    |                       |

**Step 5:** The applicant can make the required changes by editing the incorrect information. Click on the **"Save"** button & proceed.

|                                                  | Pradesh State<br>acy Council | Home / Pratitict                             | tioner / Apply Online                 |                    |          |                                | Hi Nikki Singh |  |
|--------------------------------------------------|------------------------------|----------------------------------------------|---------------------------------------|--------------------|----------|--------------------------------|----------------|--|
|                                                  |                              | Applica                                      | tion For New Registration Application |                    |          |                                |                |  |
| Nationality                                      | Enter Nationality            |                                              | Place of Birth                        | Enter Place        | of Bi    | irth                           |                |  |
|                                                  |                              |                                              | Qualification Deatils                 |                    |          |                                |                |  |
| Qualification Details                            | Passing Year                 |                                              | Examining Body                        |                    |          | Division                       |                |  |
| Matriculation                                    | Passing Year                 |                                              | Examination Body                      |                    |          | Division                       |                |  |
| 10+2 Examination                                 | Passing Year                 |                                              | Examination Body                      |                    |          | Division                       |                |  |
| Diploma In Pharmacy                              | Passing Year                 | Examination Body                             |                                       |                    | Division |                                |                |  |
| Name of the Collage                              | Collage Name                 | Place of practical training Enter Place of F |                                       |                    |          | Practical Traning              |                |  |
| Degree In Pharmacy                               | Passing Year                 |                                              | Examination Body                      |                    |          | Period From & To               |                |  |
| Name of the Collage                              | Collage Name                 |                                              |                                       |                    |          |                                |                |  |
| Reason of<br>Registration/Migration              | Enter Reason                 |                                              |                                       |                    |          |                                |                |  |
| Provide Previsus Registration<br>Details, if any | State of Council             |                                              | Old Regn No                           |                    |          | dd-mm-yyyy                     |                |  |
|                                                  |                              |                                              |                                       | By Clicking on "Sa | ave",    | you will confirm that you have | Save Ø Reset   |  |

**Step 6:** Upload the listed documents if not been uploaded. In case any document is not applicable or not required then, you can simply upload the self-declaration for the same. Every time you select the button "**Upload**", the "**Record Added Successfully**" pop-up will appear. Click "**OK**."

| PH | P STATE Himachal Pradesh State<br>Pharmacy Council | Home / Pratitictioner / Apply Online                                                                                                    | Hi Nikki Singh <del>-</del> |
|----|----------------------------------------------------|----------------------------------------------------------------------------------------------------|-----------------------------|
|    | Upload At<br>Please Upload Self [                  | tested Copy Of The Following Doucments (Max Allowed Size 2MB)<br>Declaration Letter In Place Of Required Enclosure If It Is Not Applicable To Yo | u                           |
| 1  | Affidavit (as per prescribed)-original             | Choose File No file chosen                                                                                                    | ± Upload                    |
| 2  | Matriculation certificate-attested                 | Choose File No file chosen                                                                                                    | ± Upload                    |
| 3  | 10+2 Examination -attested                         | Choose File No file chosen                                                                                                    | 2 Upload                    |
| 4  | Certificate of diploma /Degree-attested            | Choose File No file chosen                                                                                                    | ± Upload                    |
| 5  | Mark Sheet of every year/semester-attested         | Choose File No file chosen                                                                                                    | 2 Upload                    |
| 6  | Practical Training certificate –original           | Choose File No file chosen                                                                                                    | 2 Upload                    |
| 7  | Bonafide Himachali Certificate -attested           | Choose File No file chosen                                                                                                    | ± Upload                    |
| 8  | Photographs (1attested +2 plain)                   | Choose File No file chosen                                                                                                    | ± Upload                    |
| 9  | Proof of Identity attested                         | Choose File No file chosen                                                                                                    | ± Upload                    |
|    |                                                    |                                                                                                    |                             |
|    | By Click                                           | ing on "Upload", you will confirm that you have uploaded valid document.                                                                         |                             |

Step 7: Once the document has been uploaded. You can view the same by clicking on the eye icon & delete by clicking on the delete button. After uploading all listed enclosures "Pay Application Fee/Check Payment Status" button will be displayed.

Click on "Pay Application Fee/Check Payment Status" to pay or check the last payment

Note: Payment is not required if already paid.

| PHA | Himachal Pradesh State                     | Home / Pratitictioner / Apply Online     |            | Hi Nikki Singh |
|-----|--------------------------------------------|------------------------------------------|------------|----------------|
|     |                                            | Pay Application Fee                      |            |                |
|     |                                            | File Uploaded Successfully               |            |                |
| 1   | Affidavit (as per prescribed)-original     | ۲                                        | Uploaded 🗸 | Delete 🛍       |
| 2   | Matriculation certificate-attested         | ۲                                        | Uploaded 🗸 | Delete 🛍       |
| 3   | 10+2 Examination –attested                 | ۲                                        | Uploaded 🗸 | Delete 🏛       |
| 4   | Certificate of diploma /Degree-attested    | ۲                                        | Uploaded 🗸 | Delete 🏛       |
| 5   | Mark Sheet of every year/semester-attested | ۲                                        | Uploaded 🗸 | Delete 🏛       |
| 6   | Practical Training certificate –original   | ۲                                        | Uploaded 🗸 | Delete 🋍       |
| 7   | Bonafide Himachali Certificate -attested   | ۲                                        | Uploaded 🗸 | Delete 🏙       |
| 8   | Photographs (1attested +2 plain)           | ۲                                        | Uploaded 🗸 | Delete 🏙       |
| 9   | Proof of Identity attested                 | ۲                                        | Uploaded 🗸 | Delete 🏛       |
|     |                                            | Pay Application Fee/Check Payment Status |            |                |

**Step 8:** Pay the application fees if not paid. After successful payment, **Payment Details of that Application** will appear on screen.

Click on the **"Re-Check Application"** button in case of any doubt or simply take a printout payment details & then, click on the **"Submit/Lock Application"** option.

| Himachal Pradesh State | Home / Pratitictioner / Apply Online Hi Nikki Singh -                                                                                   |
|------------------------|----------------------------------------------------------------------------------------------------|
| Kenne                  |                                                                                                    |
| _                      | Print                                                                                                    |
| Payme                  | nt Detail For New Registration Application Application                                                                                  |
| Application No         | 202200028                                                                                                    |
| Application Type       | New Registration Application                                                                                                    |
| Transaction Amount     | 1,535.40                                                                                                    |
| Transaction Status     | Payment Successfull                                                                                                    |
| Transaction DateTime   | 2022-01-13 01:43:14pm                                                                                                    |
| Re-Che                 | eck Application Submit/Lock Application ward It To HPSPC or Click On 'Re-Check Application' Button To Check It Again Before Submitting. |
|                        | Note: Please apply carefully, No refund will be made for wrong application.                                                             |

Step 9: If the applicant has clicked on the "Re-Check Application" option. It will repeat the same **Process** Where the applicant can make the required changes by editing the incorrect information

After re checking the application, the applicant can take a printeut of payment detail & click an "Submit and Lock the Application" option.

| pplication No            | 202200035                                |
|--------------------------|------------------------------------------|
| Application Type         | New Registration Application Application |
| Merchant ID              | WL000000019415                           |
| Transaction ID           | 61b248301a6b5                            |
| Transaction Reference No | 54045428                                 |
| Transaction Amount       | 1,535.40                                 |
| Transaction Status       | Transaction is Successful                |
| Transaction DateTime     | 2021-12-10 10:17:21                      |

**Step 10:** Now click on the **"Application Status"** tab to view the status of the application i.e Approved/Objected/Rejected. Click on **"Print Report"** to view your complete application.

|                    | J_ <u>H</u><br>PHA | RMACY Pharma        | Pradesh State<br>cy Council | Home / Pratitictioner | Application | Status             |    | Hi       | Sumit Kumar Ghadai▼ |
|--------------------|--------------------|---------------------|-----------------------------|-----------------------|-------------|--------------------|----|----------|---------------------|
| Prauticuoner       |                    |                     |                             | App                   | ication St  | tatus              |    |          |                     |
| My Profile         | Phow 2             | antrian             |                             |                       |             |                    |    | Roomh:   |                     |
| Application Status | SHOW 3             | enunes              |                             |                       |             |                    |    | Sedicii. |                     |
| Payment History    | Sr ↓1              | Application No      | Application Date            | Application Type      | .↓†         | Application Status | ĴĴ | Action   | .↓↑                 |
| Apply Online       | 1                  | 202200001           | 03/01/2022                  | Renewal Application   |             | Submitted/Locked   | _  | →[       | Print Report 🖨      |
|                    | Showing            | 1 to 1 of 1 entries |                             |                       |             |                    |    | Pre      | evious 1 Next       |

**Step 11:** By clicking on the **"Print** " button, the applicant can take a printout of their application. Click on the **"Go Back"** button to access the application status page.

Note: At the time of the collection of the certificate & smart card the candidate must bring original documents along with the receipts of payment for physical verification

| Application For Renew Registration         Application Ho         Date 25/01/2022         a,                                                                                                    | PHARMACY Swassibya                                                                                                    | Bhawan Chotta Shim                | <u>ka to Kusum pri Road Opp</u><br><u>Shim ka, Himachal Prac</u><br>www.hpspc.org Ema | . ICICI Bank Kasum pri SDA<br>Jesh 171009<br>sil: dic@hpspc.in | <u>Commercial Complex</u>     |                      |      |
|----------------------------------------------------------------------------------------------------|----------------------------------------------------------------------------------------------------|-----------------------------------|---------------------------------------------------------------------------------------|----------------------------------------------------------------|-------------------------------|----------------------|------|
| A The Registrar, H. State Pharmacy Council Shim is used in the sequence of Header and Achieves and Achieves a                                                                                                    |                                                                                                    | An                                | Application For Renew                                                                 | al Application<br>Date :25/01/2022                             |                               |                      |      |
| The Registrar, H.P. State Plarmacy Council, Shink H.P. State Plarmacy Council, Shink H.P. State Plarmacy Heat Network Plarmacy Council, Shink H.P. State Plarmacy Council, Shink H.P. State Plarmacy Heat Network Plarmacy Council, Shink H.P. State Plarmacy Heat Network Plarmacy Council, Shink H.P. State Plarmacy Heat Network Plarmacy Council, Shink H.P. State Plarmacy Heat Network Plarmacy Council, Shink H.P. State Plarmacy Heat Network Plarmacy Council, Shink H.P. State Plarmacy Heat Network Plarmacy Council, Shink H.P. State Plarmacy Council, Shink H.P. State Plarmacy Council, Shink H.P. State Plarmacy Council, Shink H.P. State Plarmacy Council, Shink H.P. State Plarmacy Council, Shink H.P. State Plarmacy Council, Shink H.P. State Plarmacy Council, Shink H.P. State Plarmacy Council, Shink H.P. State Plarmacy Council, Shink H.P. State Plarmacy Council, Shink H.P. State Plarmacy Council, Shink H.P. State Plarmacy Council, Shink H.P. State Plarmacy Council, Shink Heat Network Plarmacy Act, 1948 and Jam Sahering to the Shate Plarmacy Council Shink Heat Network Plarmacy Act, 1948 and Jam Sahering to the Shate Plarmacy Act, 1948 and Jam Sahering to the Shate Plarmacy Act, 1948 and Jam Sahering to the Shate Plarmacy Act, 1948 and Jam Sahering to the Shate Plarmacy Act, 1948 and Jam Sahering to the Shate Plarmacy Act, 1948 and Jam Sahering to the Shate Plarmacy Act, 1948 and Jam Sahering to the Shate Plarmacy Act, 1948 and Jam Sahering to the Shate Plarmacy Act, 1948                                                                                                    |                                                                                                    |                                   |                                                                                       |                                                                |                               |                      |      |
| The Registrar, H. Bagistrar, H. Bagistrar, Shim bu  The registrar of Registration Certificate: The function of Himschal Prodesh do hereby solem hy affirm and declare as under: That is margine is already registration and the Himschal Prodesh do undershop and in the application. That is margine is already registration of Himschal Prodesh do undershop and in the application. That is margine is already registration with the Himschal Prodesh do under the application in the information of Himschal Prodesh do under the application in the information of Himschal Prodesh do under the application in the information of Himschal Prodesh do under the application in the information of Himschal Prodesh do under the application in the information of Himschal Prodesh do under the application in the information of Himschal Prodesh do under the application in the information of Himschal Prodesh form information in the information of the information of Himschal Prodesh do under the application information of Himschal Prodesh form information and on the Pharmacy Act, 1948 anywhere else, any time. That I am projection / partner/ biochar of Mira (Hang)                                                                                                    | 3,                                                                                                    |                                   |                                                                                       |                                                                |                               |                      |      |
| H.P. State Priamacy Council,<br>Similar         UBJCCT: Remeral of Registration Certificate:         1 sum if Kumar Chabdai       Datt.         1 sum if Kumar Chabdai       Condensity of Himochal Prodesh do berety so kenny afrim and declare as under:         That lang prime is already registered with the Himochal Prodesh do uncil Shimk, vide registration No.111111 Dated 2022-01-20 and Hold no other<br>registration moder the Pharmacy Act, 1948 anywhere eds, any time.         That lang prime is already registered with the Himochal Prodesh Council Shimk, vide registration No.111111 Dated 2022-01-20 and Hold no other<br>registration under the Pharmacy Act, 1948 anywhere eds, any time.         That lang prime is already registered with the Himochal Prodesh Council Shimk, vide registration No.111111 Dated 2022-01-20 and Hold no other<br>registration under the Pharmacy Act, 1948 anywhere eds, any time.         That I am prime is already registered and match, under the RETAL AND/OR WHO LESALE drug locense vide Noz. 20/2018.         QR (in case of Pharmacit remployed in the State Health & Family Welfare Depti //Organisation         That I am employed with the State Health & Family Welfare Depti //Organisation         That I am employed with the State Health & Family Welfare Depti //Organisation         That I am full time paid employees as per the following details:         Period Fearm       Address         Prime Actine and registration with the Pharmacy Act, 1948 and Lam and hering to the same.         That I am full time paid employees convicted under any provision of the Drugs and Cosmetic Act, 1940 and Rules. 194                                                                                                    | The Registrar,                                                                                                    |                                   |                                                                                       |                                                                |                               |                      |      |
| UBJECT : Service of Plags and the service of the service of the s                                                                                                    | R.P. State Pharmacy Council<br>Shimle                                                                                                    |                                   |                                                                                       |                                                                |                               |                      |      |
| 1       sumit Kumar Ghodai Son/daughter/wife of ShriageResident of the village/town         1       sumit Kumar Ghodai Son/daughter/wife of Shriaf Hondanda Prodesh do such a submet wide no declare as under:         1       That I am prime is alleredy registered with the Himschal Prodesh do such a subwe and in the application.         1       That I am propried ryan ner/Director of M/s                                                                                                    | UBJECT :Renewal of Registration Cert                                                                                                    | lifeate:                          |                                                                                       |                                                                |                               |                      |      |
| Telesi       Dist.       of Himachal Pradesh agiven above and in the septication.         That I amp prime is already registered with the Himachal Pradesh Council, Shim k, vide registration No.111111 Dated 2022:01:20 and I hold no other registration under the Pharmacy Act, 1943 anywhere ebs. any time.         That I amp propried vigat net/Director of MA                                                                                                    | I sumit Kumar Ghadai Son/dau                                                                                                    | ghter/wife of Shri                | age                                                                                   | . Resident of the                                              | village/town                  |                      |      |
| That my premanent resident of Himschal Pradesh as given above and in the application.         That my premanent resident of Himschal Pradesh as given above and in the application.         That my premanent resident of Himschal Pradesh as given above and in the application.         That is more is already registered with the Himschal Pradesh form (1) shifts with registration No.111111 Dated 2022-01-20 and Hold no other registration under the Pharmacy Act, 1948 anywhere else, any time.         That is more prioritor/partner/Director of M/s                                                                                                    | Tehsil                                                                                                    | Dist1.                            | of Himachal Pradesh de                                                                | a hereby so lemnly affirm a                                    | and declare as under:         |                      |      |
| That I have never been convicted under any provision of the Drags and Cosmetic Act, 1940 and Rules, 1945 mode the Pharmacy Act, 1948 or register at ion and the Pharmacy Act, 1940 or any information action and the Pharmacy Act, 1940 or any information action and the Pharmacy Act, 1940 or any information action and the Pharmacy Act, 1940 or any information action and the Pharmacy Act, 1940 or any information action is and to be faste or incorrect. That I am filter action action is and to be faste or incorrect. That I am filter action action is and the pharmacy Act, 1940 or any information action action action action is a conceptible and to be faste or incorrect. That I am filter action action is a conceptible and to be faste or incorrect. That I am filter action action is a conceptible and to be faste or incorrect. That I am filter action action is a conceptible and to be faste or incorrect. That I am filter action action is a conceptible and to be faste or incorrect. That I am filter action action is a conceptible and to be faste or incorrect. That I am filter action action is a conceptible and to be faste or incorrect. That I am filter action action is a conceptible and to be faste or incorrect. That I am filter action action is a conceptible and to be faste or incorrect. That I am filter action action is a conceptible and to be faste or incorrect. That I am filter action action is a conceptible and to be faste or incorrect. That is the state is a conceptible and to be faste or incorrect. That is the state is a conceptible action action action action is a conceptible action action acti                                                                                                    | That I an permanet resident of Him                                                                                                    | achal Pradesh as give             | in above and in the applica                                                           | ntian.                                                         |                               |                      |      |
| register of a under the Prantmacy Act, 1948 allywhere etcs, shy time.       situated at                                                                                                    | That my name is already registered                                                                                                    | with the Himachal P               | radesh Council, Shimka, vi                                                            | ide registration No.11111                                      | 11 Dated 2022-01-20 and I     | hald na ather        |      |
| That the propriet of the Pole of the Pole of th                                                                                                    | That Law, are existent/mediate/Niced                                                                                                    | d, 1948 anywhere ets<br>as of M/s | e, any time.                                                                          | turnet and the                                                 |                               |                      |      |
| Image                                                                                                    | town/village                                                                                                    | P/                                | 51                                                                                    | Tehnsil                                                        | of Himachal P                 | radesh fra m         |      |
| 21/218                                                                                                    | [m                                                                                                    | ention date), under 1             | he RETAIL AND/OR WHO                                                                  | LESALE dirug license vide                                      | Nas. 20/20B:                  | i da can i i a m     |      |
| OR (in case of Pharmacist employed in the State Heath & Family Welfare Depti //Organisation         That I am employed with the State Heath & Family Welfare Depti //Name of the other Department where employed since                                                                                                    | 21/218                                                                                                    | granted on                        |                                                                                       | by the State Drug Lice                                         | using Authority and valid up  | ta                   |      |
| OR (in case of Pharmacist employed in the State Health & Family Welfare Dept / Name of the other Deparitment where employed since                                                                                                    | ·                                                                                                    |                                   |                                                                                       |                                                                |                               |                      |      |
| That I am employed with the State Least & Family Welfare Depti /Name of the other Department where employed since         Office case of Pharmaciti rendering services to the State chem is & Druggist Licensees)         That I am full time paid employee as per the following details         Period From       To         Name of Firm       Add ress         Priod From       To         Name of Firm       Add ress         Priod From       To         Name of Firm       Add ress         Priod From       To         Name of Firm       Add ress         Priod From       To         Name of Firm       Add ress         Priod From       To         Name of Firm       Add ress         Priod From       To         Name of Firm       Add ress         Priod From       To         Name of Firm       Add ress         Priod From       To         Name of Firm       Add ress         Priod From       To         Name of Firm       Add ress         Priod From       To         Name of Firm       Add ress         Priod From       To         That I have never been convicted under any provision of the Drugs and Cosmetic Act, 1949 and I am adhering to                                                                                                    | OR (in case of Pharmacist employe                                                                                                    | d in the State Health             | & Family Welfare Dept1 //                                                             | Organisation                                                   |                               |                      |      |
| Orkin case of Pharmaccel rendering services to the state chemicals         That Lam full time paid employee as per the following details         Period From       Image: Image:                                                                                                    | That I am employed with the State I                                                                                                    | Heath & Family Welfa              | re Dept1/Name of the off                                                              | er Department where emp                                        | alayed since                  |                      |      |
| That Tain Tain Tain Tain Tain       Name of Firm       Add ress       Place         Period From       To       Name of Firm       Add ress       Place         Image: State State                                                                                                    | OR[in case of Pharmacist rendering                                                                                                    | giservices to the State           | e chemist & Druggist Lice.<br>Hefte                                                   | rsees)                                                         |                               |                      |      |
| Period Prom       Point       Production       Production       Production         Image: Characteristic and period provide and period period       Production       Production       Production         Image: Characteristic and period period       Production       Production       Production       Production         Image: Characteristic and period period       Production       Production       Production       Production         Image: Characteristic and period period       Production       Production       Production       Production         That the above period production period period perio                                                                                                    | Deviad Scam                                                                                                    | s per the tallowing or            | Hame of Firm                                                                          |                                                                | A d d serve                   | Dhare                |      |
| That I have never been convicted under any provision of the Drugs and Cosmetic Act, 1940 and Rules, 1945 made there under.     That I have never been convicted under the Drugs and Cosmetic Act, 1940 and Rules, 1945 made there under.     That im fully avaise of the Rules and Regulation covered under the Pharmacy Act, 1949 and I am adhering to the same.     That my registration with the HP Pharmacy Council should be cancelled in the event of any activity found to be not in accordance with the Pharmacy Act, 1948 or any information submitted by me found to be faste or incorrect     That the above said applicant further state on oath that the above are true to the best of my Knowledge and nothing relevant has been concealed there from and as such I verify the same.     Exe: C hardigari      Hall: s the thin arue ribs @gmail.com     Contact No: 9023489567     Applic      Payment Detail     Payment Detail     Payment Detail     For Office Use Only     aresaction Amount     for Status     Payment Successful     renseaction DateTime     2022-01-25 01:33:40     Payment Successful     renseaction DateTime     2022-01-25 01:33:40     Payment successful     renseaction DateTime     2022-01-25 01:33:40     Payment successful                                                                                                    |                                                                                                    | 10                                | Name of Firm                                                                          |                                                                | Address                       | r NAUC               |      |
| That I have never been convicted under any provision of the Drugs and Cosmetic Act, 1940 and Rules, 1945 made there under.     That I have never been convicted under any provision of the Drugs and Cosmetic Act, 1940 and Rules, 1945 made there under.     That I am fully aware of the Rules and Regulation covered under the Pharmacy Act, 1948 and I am adhering to the same.     That my registration with the HP Pharmacy Council should be cancelled in the event of any activity found to be not in accordance with the Pharmacy Act,     1948 or any information submitted by me found to be faste or incorrect     That the above said applicant further state on oath that the above are true to the best of my Knowledge and nothing relevant has been concealed there from     and as such I verify the same.     ace : Chandigani     Mall: is un fixtmarize ribs @gmail.com     Contact No: 9023459567     Applific     Payment Detail     Payment Detail     For Office Use Only     arreaction Status     Payment Successfull     remeation Status     Payment Successfull     remeation DateTime     2022-01-25 01:33:40     Payment states and card you have to bring original copies of all your documents along with receipt of payment with you for                                                                                                    |                                                                                                    |                                   |                                                                                       |                                                                |                               |                      |      |
| That I have never been convicted under any provision of the Drugs and Cosmetic Act, 1940 and Rules, 1945 made there under. That I am fully avaite of the Rules and Regulation covered under the Pharmacy Act, 1948 and I am adhering to the same. That my registration with the HP Pharmacy Council should be cancelled in the event of any activity found to be not in accordance with the Pharmacy Act, 1948 or any information submitted by me found to be faste or incorrect That the above said applicant further state on oath that the above are true to the best of my Knowledge and nothing relevant has been concealed there from and as such I verify the same. ace: C hardigant Wall: s un fixmar us ribs@gmail.com Contact No: 9023483657 Applic Payment Detail Payment Detail For Office Use Only ransaction Nanount bitat bitat b                                                                                                    |                                                                                                    |                                   |                                                                                       |                                                                |                               |                      |      |
| That I am fully aware of the Rules and Regulation covered under the Pharmacy Act, 1948 and I am adhering to the same. That my registration with the PP Pharmacy Council should be cancelled in the event of any activity found to be not in accordance with the Pharmacy Act, 1948 and I am adhering to the same. That my registration submitted by me found to be faste or incorrect That the above said applicant further state on oath that the above are true to the best of my Knowledge and nothing relevant has been concealed there from and as such I verify the same. Boe: C kandigari Hall: is un fixemarize rites@gmail.com Contact No: 9023489667 Applic  Payment Detail Payment Detail For Office Use Only For Office Use Only For Offic                                                                                                    | That I have never been convicted up                                                                                                    | der anv provision of              | the Druce and Cosmetic /                                                              | Act. 1940 and Rules, 194                                       | 5 made there under.           |                      |      |
| That my registration with the HP Pharmacy Council should be cancelled in the event of any activity found to be not in accordance with the Pharmacy Act, 1949 or any information submitted by me found to be faste or incorrect. That the above said applicant further state on ooth that the above are true to the best of my Knowledge and nothing relevant has been concealed there from and as such I verify the same.<br>acc: C landigari                                                                                                    | That I am fully aware of the Rules a                                                                                                    | ind Regulation covere             | d under the Pharmacy Ac                                                               | 1, 1948 and I am adhering                                      | to the same.                  |                      |      |
| 1949 or any information submitted by me found to be faste or incorrect         That the above said applicant further state on oath that the above are true to the best of my Knowledge and nothing relevant has been concealed there from and as such iverify the same.         ace: C kandigari         •Mall: s will kitmarue ribs@gmail.com       Contect No: 9023489657         •Mall: s will kitmarue ribs@gmail.com       Contect No: 9023489657         •Mail: s will kitmarue ribs@gmail.com       Contect No: 9023489657         •Mail: s will kitmarue ribs@gmail.com       Contect No: 9023489657         •Mail: s will kitmarue ribs@gmail.com       Contect No: 9023489657         •Mail: s will kitmarue ribs@gmail.com       Contect No: 9023489657         •Mail: s will kitmarue ribs@gmail.com       Contect No: 9023489657         •Mail: s will kitmarue ribs@gmail.com       Contect No: 9023489657         •Mail: s will kitmarue ribs@gmail.com       For Office Use Only         •Mail: s will kitmarue ribs@gmail.com       For Office Use Only         •Mail: s will kitmarue ribs@gmail.com       Endocessfull         •Mail: s will kitmarue       Paymem Successfull         •Mail: s will contect will context will context will con                                                                                                    | That my registration with the HPP                                                                                                    | harmacy Council sho               | uld be cancelled in the eve                                                           | int of any activity found to                                   | be not in accordance with     | the Pharmacy Act,    |      |
| That the above said applicant further state on oath that the above are true to the best of my Knowledge and nothing relevant has been concealed there from acceled a such iverify the same.<br>ace: Clandgari  Wall: similation Contact No: 9023489867  Payment Detail Payment Detail For Office Use Only ransaction ID Active Status Payment Successful ransaction DateTime 2022-01-25 01:33:40  Payment Successful ransaction DateTime Contact No: 9022-01-25 01:33:40  Payment Successful ransaction DateTime Contact No: 9022-01-25 01:33:40  Payment Successful ransaction DateTime Contact No: 9022-01-25 01:33:40  Payment Successful ransaction DateTime Contact No: 9022-01-25 01:33:40  Payment Successful ransaction DateTime Contact No: 9022-01-25 01:33:40  Payment Successful Payment Successful Payment Payment Successful Payment Payment Successful Payment Payment Payment Payment Successful Payment Payment                                                                                                    | 1948 or any information submitter                                                                                                    | d by me found to be f             | asle or incorrect                                                                     |                                                                |                               |                      |      |
| and as such i verify the same.<br>acc: C hardigani<br>Mall: s un fixing rue ribs@gmall.com Contact No: 9023488667<br>Applik<br>Payment Detail For Office Use Only<br>For Office Use Only<br>F | That the above said applicant furthe                                                                                                    | er state on oath that t           | the above are true to the b                                                           | est of my Knowledge and                                        | I nothing relevant has been o | cancealed there from |      |
| Appli-<br>Mall: s in Humarue rites@gmall.com Contact No: 9023489967  Appli-  Payment Detail For Office Use Only  ransaction ID 61 effaec9 1998e3 ransaction Amount 61 4.1.6 ransaction Status Payment Successfull ransaction DateTime 2022-01-25 01 33:40  research and DateTime to collect the certificate and card you have to bring original copies of all your documents along with receipt of payment with you for                                                                                                    | and as such I verify the same.                                                                                                    |                                   |                                                                                       |                                                                |                               |                      |      |
| Itel: s un fixemarue ribs@gmail.com       Contect No: 5023488667         Appliv       Payment Detail       For Office Use Only         ransaction ID       61 efface 949863       For Office Use Only         ransaction Amount       614.1.6       For manual content of the second status         ransaction DateTime       2022-01-25 01.33:40       Payment Successfull         ransaction DateTime       2022-01-25 01.33:40       Payment Successfull         ransaction DateTime       2022-01-25 01.33:40       Payment Successfull         ransaction DateTime       2022-01-25 01.33:40       Payment Successfull                                                                                                    | ace: Chailoigani                                                                                                    |                                   |                                                                                       |                                                                |                               |                      |      |
| Appli<br>Payment Detail For Office Use Only ransaction ID 614-face/9498e3 ransaction Amount 614.1.6 ransaction Status Payment Successfull ransaction DateTime 2022-01-25 01:33:40                                                                                                    | Wall: sym tkymar ue ritos @gmail.com                                                                                                    | Contact No: 9023                  | 489567                                                                                |                                                                |                               |                      |      |
| Payment Detail For Office Use Only For Office Use Only For Office                                                                                                    |                                                                                                    |                                   |                                                                                       |                                                                |                               |                      |      |
| Payment Detail       For Office Use Only         ransaction ID       61 effect 998 e3         ransaction Amount       614.16         ransaction Status       Payment Successfull         ransaction DateTime       2022-01-25 01:33:40         prese         colspan="2">Prese         colspan="2">colspan="2">Colspan="2">Colspan="2">Colspan="2">Colspan="2">Colspan="2">Colspan="2">Colspan="2">Colspan="2">Colspan="2">Colspan="2">Colspan="2">Colspan="2">Colspan="2">Colspan="2"         Colspan="2"       Prese         Colspan="2"       Prese         Colspan="2"       Prese         Colspan="2"       Colspan="2"         Colspan="2"       Colspan="2"         Colspan="2"       Prese         Colspan="2"       Prese         Colspan="2"       Colspan="2"         Colspan="2"       Colspan="2"         Colspan="2"       Colspan="2"       Colspan="2"         Colspan="2" <th c<="" td=""><td></td><td></td><td></td><td></td><td></td><td>дрла</td></th>                                                                                                    | <td></td> <td></td> <td></td> <td></td> <td></td> <td>дрла</td>                                                                                                    |                                   |                                                                                       |                                                                |                               |                      | дрла |
| Payment Detail       For Office Use Only         ransaction ID       61efaec919980         ransaction Amount       614.16         ransaction Status       Payment Successfull         ransaction DateTime       2022-01-25 01.33:40         Image: At the time to collect the certificate and card you have to bring original copies of all your documents along with receipt of payment with you for                                                                                                    |                                                                                                    |                                   |                                                                                       |                                                                |                               |                      |      |
| ransaction ID 6145ac399863 ransaction Status ransaction Status ransaction DateTime 2022-01-25 01:33:40  research research researc                                                                                                    |                                                                                                    | Payment D                         | etail                                                                                 |                                                                | FarOffice                     | Use Only             |      |
| ransaction Amount 614.16<br>ransaction Status Payment Successfull<br>ransaction DateTime 2022-01-25 01 33:40<br>Connect44<br>ote: At the time to collect the certificate and card you have to bring original copies of all your documents along with receipt of payment with you for                                                                                                    | ransaction ID                                                                                                    | 61e                               | faec91/98e3                                                                           |                                                                |                               |                      |      |
| ransaction Status Payment Successfull ransaction DateTime 2022-01-25 01 33:40                                                                                                    | ransaction Amount                                                                                                    | 614                               | .16                                                                                   |                                                                | _                             |                      |      |
| ransaction DarleTime 2022-01-25 01:33:40                                                                                                    | ransaction Status                                                                                                    | Pay                               | ment Successfull                                                                      |                                                                | _                             |                      |      |
| ote: At the time to collect the certificate and card you have to bring original copies of all your documents along with receipt of payment with you for                                                                                                    | ransaction DateTime                                                                                                    | 202                               | 2-01-25 01:33:40                                                                      |                                                                |                               |                      |      |
| ote: At the time to collect the certificate and card you have to bring original copies of all your documents along with receipt of payment with you for                                                                                                    |                                                                                                    | GoBack-H                          |                                                                                       |                                                                | Print Ca                      |                      |      |
| ote: At the time to collect the certificate and card you have to bring original copies of all your documents along with receipt of payment with you for                                                                                                    |                                                                                                    |                                   |                                                                                       |                                                                |                               |                      |      |
| ote: At the time to collect the certificate and card you have to bring original copies of all your documents along with receipt of payment with you for                                                                                                    |                                                                                                    |                                   |                                                                                       |                                                                |                               |                      |      |
|                                                                                                    | the set of the set of |                                   |                                                                                       |                                                                |                               |                      |      |

The applicant can also check his/her application status by scanning the **QR Code** which is available at the top right corner of the form.